# **♪リンクリゾルバ**

\*リンクリゾルバとは、各種文献データベースの検索結果から、 必要な論文・文献の入手方法をナビゲートするシステムです。
\*お探しの論文・文献を山梨大学で所蔵しているか確認できます。
\*お探しの論文や図書資料が、大学で契約している電子ジャーナ ル・電子ブックとして存在する場合、学内ネットワークからア クセスするか学認にログインすることで、文献データベースか らスムーズにフルテキストを入手したり、資料を閲覧したりで きます。

\*文献データベースから論文情報を取り込んで複写の申込をする こともできます。

### 電子ジャーナル

#### [1] 文献データベースで論文を検索

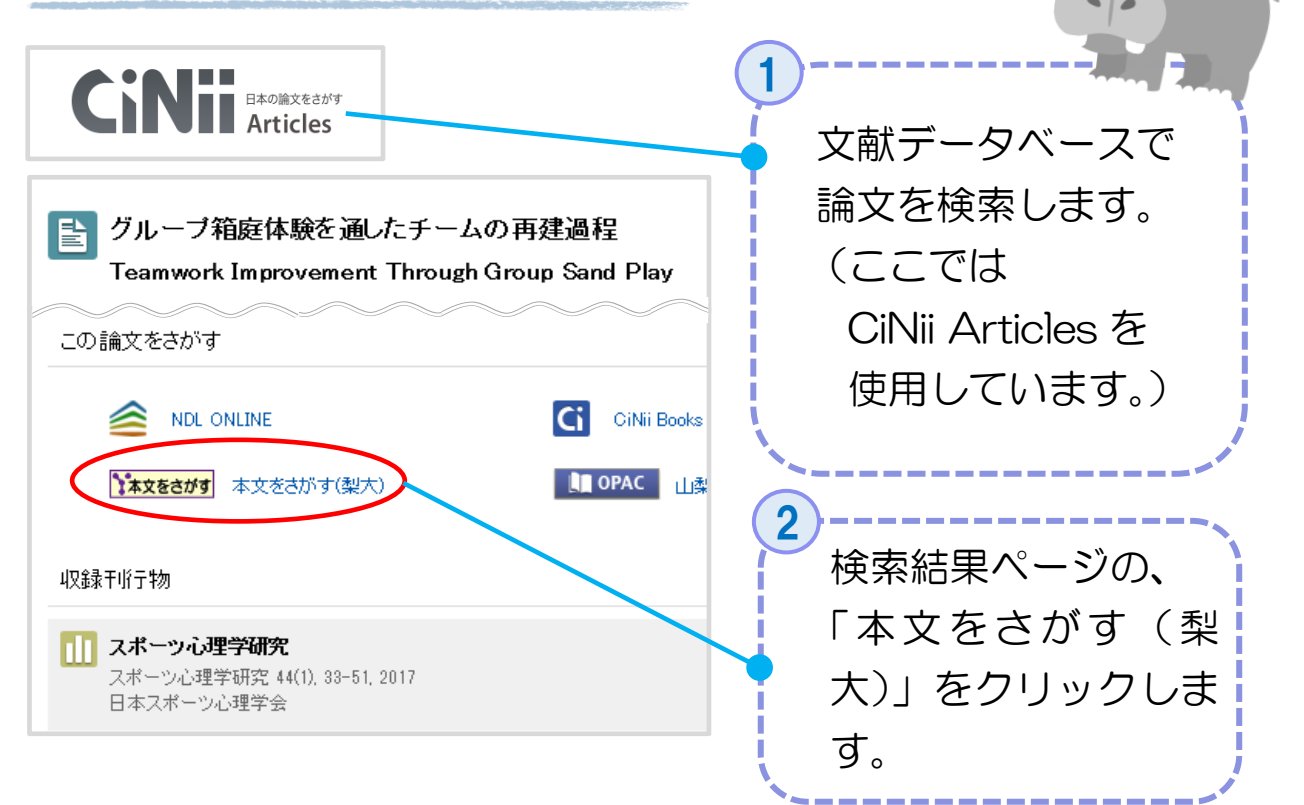

#### [2] 山梨大学附属図書館 関連情報検索ページ

☆ 山梨大学で契約している電子ジャーナルが存在する場合、検索
 結果が表示されます。

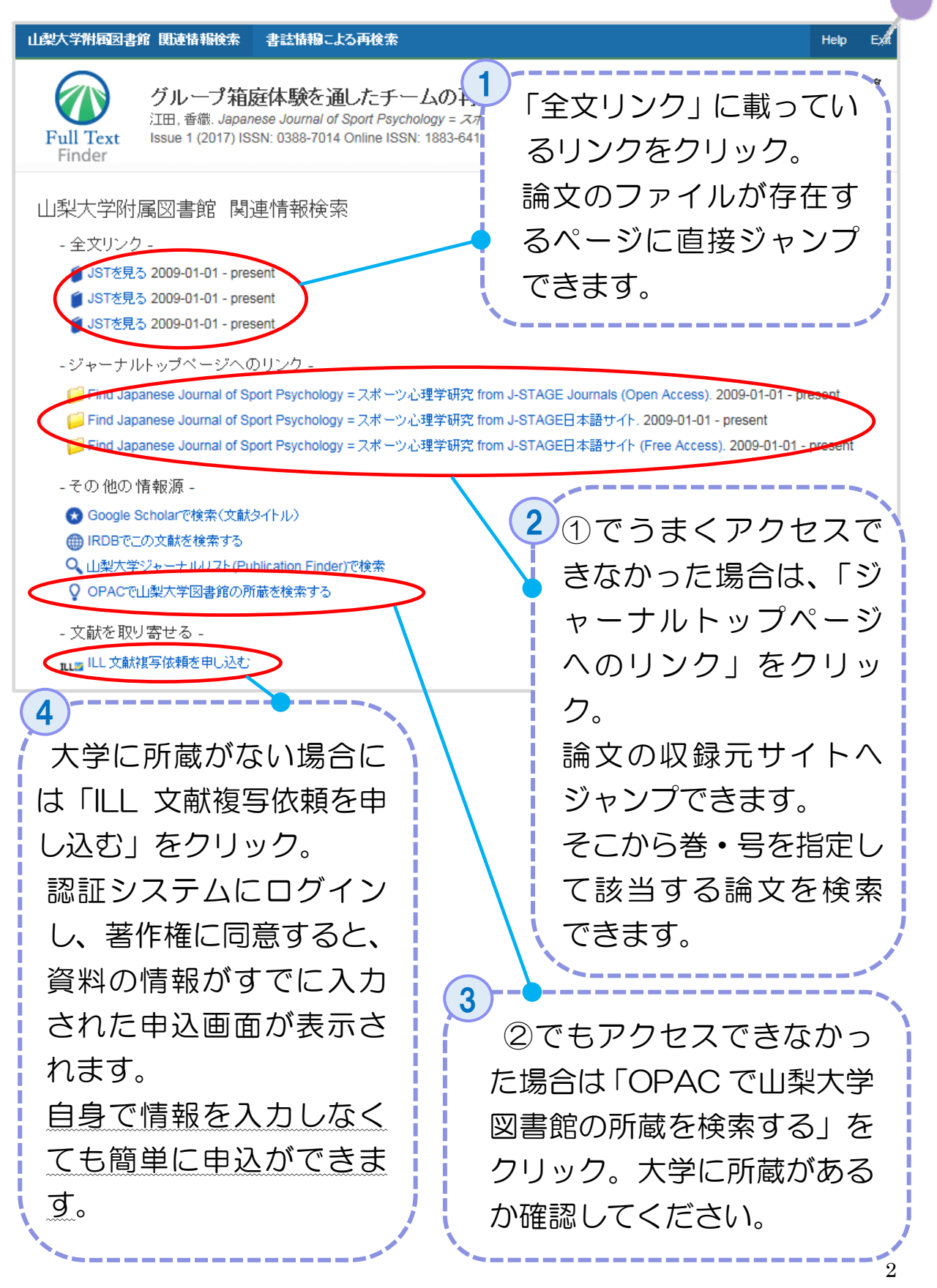

# [2-①] 全文リンク

| ≡                                                                                                    | JSTAGE                                                 | 「全文リンク」から飛<br>んだページです。                                      |
|----------------------------------------------------------------------------------------------------|--------------------------------------------------------|-------------------------------------------------------------|
| スポーツ心理学研                                                                                                    | 研究                                                     | 「PDF をダウンロー                                                 |
|                                                                                                    |                                                        | ド」をクリックすると                                                  |
| 資料トップ 巻号一覧                                                                                                    | この資料について                                               | 文献が入手できます。                                                  |
| J-STAGEトップ / スポーツ心理学研究                                                                                                    | / 44巻(2017)1号/書誌                                       |                                                             |
| 実践論文                                                                                                    |                                                        | 「ジャーナルトッ                                                    |
| グループ箱庭体験を通し                                                                                                    | したチームの再建過程                                             | プページへのリン                                                    |
| (+) 著者情報                                                                                                    |                                                        | ク」から飛んだペ                                                    |
| PDEをダウンロード (1807/)                                                                                                    |                                                        | ージです。巻・号                                                    |
|                                                                                                    |                                                        | を指定して求める                                                    |
| [2-2] ジャーナル                                                                                                    | トップページのリング                                             | → 論文を検索しま<br>フ                                              |
|                                                                                                    |                                                        |                                                             |
|                                                                                                    |                                                        |                                                             |
|                                                                                                    | JSTAGE                                                 |                                                             |
| ■<br>スポーツ心理学研究                                                                                                    | J.STAGE                                                |                                                             |
| ■<br>スポーツ心理学研究<br><sub>日本スポーツ心理学会</sub> C <sup>7</sup> が発行                                                                                                    | Jestage                                                | 学内には所蔵がない場合にこちらが                                            |
| E<br>スポーツ心理学研究<br>日本スポーツ心理学会 C が発行<br>過去の巻号を選ぶ                                                                                                    | JESTAGE                                                | 学内には所蔵がな<br>い場合にこちらが<br>表示されます。文献                           |
| ■<br>スポーツ心理学研究<br><u>日本スポーツ心理学会</u> C <sup>*</sup> が発行<br>過去の巻号を選ぶ<br>ぎ 、 号                                                                                                    | JETREE<br>T                                            | 学内には所蔵がな<br>い場合にこちらが<br>表示されます。文献<br>複写をお申し込み               |
| ■<br>スポーツ心理学研究<br>日本スポーツ心理学会 G が発行<br>過去の巻号を選ぶ<br>ぎ す 号                                                                                                    | E<br>T<br>T                                            | 学内には所蔵がな<br>い場合にこちらが<br>表示されます。文献<br>複写をお申し込み<br>ください。(2-④) |
|                                                                                                    | e<br>生<br>日<br>西<br>西<br>西                             | 学内には所蔵がな<br>い場合にこちらが<br>表示されます。文献<br>複写をお申し込み<br>ください。(2-④) |
| ■<br>スポーツ心理学研究<br>日本スポーツ心理学会 びが発行<br>過去の巻号を選ぶ<br>ぎょうです。<br>す。<br>す。<br>「こころ」<br>(2-③) OPAC 検索                                                                                                    | F<br>F<br>K<br>能果画面                                    | 学内には所蔵がな<br>い場合にこちらが<br>表示されます。文献<br>複写をお申し込み<br>ください。(2-④) |
| ■<br>スポーツ心理学会でが強行<br>過去の巻日を選ば<br>で、「す」<br>見<br>まつ巻日を選ば<br>で、「す」<br>日<br>まこの巻日を選ば<br>で、「す」<br>日<br>本スポーツ心理学会でが強行<br>しまるの巻日を選ば<br>で、「す」<br>日<br>本スポーツ心理学会でが強行<br>しまるの巻日を選ば<br>で、「す」<br>日<br>本スポーツ心理学会での「か強行<br>しまるの巻日を選ば<br>で、「す」<br>日<br>本スポーツ心理学会での「か強行<br>で、「す」<br>日<br>本スポーツ心理学会での「か強行<br>で、「す」<br>日<br>本スポーツ心理学会での「か強行<br>で、「す」<br>日<br>本スポーツ心理学会での「か強行<br>で、「す」<br>日<br>本スポーツ心理学会での「が強行<br>で、「す」<br>日<br>本スポーツ心理学会での「が強行<br>で、「す」<br>日<br>本スポーツ心理学会での「が強行<br>で、「す」<br>日<br>本スポーツ心理学会での「が強行<br>で、「す」<br>日<br>本スポーツ心理学会での「が強行<br>で、「す」<br>日<br>本スポーツ心理学会での「が強行<br>で、「す」<br>日<br>本<br>の<br>の<br>き<br>日<br>本<br>の<br>の<br>男<br>の<br>の<br>男<br>の<br>男<br>の<br>の<br>の<br>の<br>男<br>の<br>男<br>の<br>の<br>男<br>の<br>の<br>男<br>の<br>の<br>の<br>の<br>の<br>の<br>の<br>の<br>の<br>の<br>の<br>の<br>の                                                                                                    | そ<br>が<br>結果画面<br>ごNii(論文) IRDB 国                      | 学内には所蔵がない場合にこちらが表示されます。文献<br>複写をお申し込み<br>ください。(2-④)         |
| ■<br>スポーツ心理学研究<br>日本スポーツ心理学会 びが発行<br>過去の巻号を選ぶ<br>ま、の巻号を選ぶ<br>で、「「」」」「」」」<br>「」」」」」<br>「」」」」<br>「」」」<br>「」」」」<br>「」」」」<br>「」」」」<br>「」」」」<br>「」」」」<br>「」」」」<br>「」」」」<br>「」」」」<br>「」」」<br>「」」」<br>「」」」<br>「」」」<br>「」」」<br>「」」」」<br>「」」」<br>「」」」<br>「」」」」<br>「」」」」<br>「」」」<br>「」」」」<br>「」」」<br>「」」」<br>「」」」<br>「」」」<br>「」」」<br>「」」」<br>「」」」<br>「」」」<br>「」」」<br>「」」」<br>「」」」<br>「」」」<br>「」」」<br>「」」」<br>「」」」<br>「」」」<br>「」」」<br>「」」」<br>「」」」<br>「」」」<br>「」」」<br>「」」」<br>「」」」<br>「」」」<br>「」」」<br>「」」」<br>「」」」<br>「」」」<br>「」」」<br>「」」」<br>「」」」<br>「」」」<br>「」」」<br>「」」」<br>「」」」」<br>「」」」<br>「」」」<br>「」」」<br>「」」」<br>「」」」<br>「」」」<br>「」」」<br>「」」」<br>「」」」<br>「」」」<br>「」」」<br>「」」」<br>「」」」<br>「」」」<br>「」」」<br>「」」」<br>「」」」<br>「」」」<br>「」」」<br>「」」」<br>「」」」<br>「」」」<br>「」」」<br>「」」」<br>「」」」<br>「」」」<br>「」」」<br>「」」」<br>「」」」」<br>「」」」」<br>「」」」<br>「」」」<br>「」」」」<br>「」」」<br>「」」」」<br>「」」」<br>「」」」<br>「」」」<br>「」」」<br>「」」」<br>「」」」<br>「」」」<br>「」」」<br>「」」」<br>「」」」<br>「」」」<br>「」」」<br>「」」」<br>「」」<br>「」」」<br>「」」」<br>「」」<br>「」」<br>「」」<br>「」」<br>「」」<br>「」」<br>「」」<br>「」」<br>「」」<br>「」」<br>「」」」<br>「」」<br>「」」<br>「」」<br>「」」<br>「」」<br>「」<br>「 | F<br>F<br>K<br>能果画面<br>CiNii(論文) IRDB 国                | 学内には所蔵がない場合にこちらが表示されます。文献<br>複写をお申し込み<br>ください。(2-④)         |
|                                                                                                    | を<br>が<br>が<br>結果画面<br>CiNii(論文) IRDB 国<br>学の蔵書を検索します。 | 学内には所蔵がない場合にこちらが表示されます。文献<br>複写をお申し込み<br>ください。(2-④)         |

22000

## [2-④] 文献複写依頼画面

| NCID                 | 「ILL 文献複写依頼を申し込む」                                |
|----------------------|--------------------------------------------------|
| ISSN                 | <sub>03887014</sub> をクリックすると、MyLibrary に         |
| ISBN                 | <ul> <li>飛び、文献複写依頼画面が表示さ</li> </ul>              |
| 编替者                  |                                                  |
| 版                    |                                                  |
| 出版社                  |                                                  |
| 書(誌)名 必須             | Japanese Journal of Sport Psychology = スポーツ心理学研究 |
| シリーズ                 | こちらの項目は自動的に入力されます。                               |
|                      | 念のためお間違えないかご確認してい                                |
| 巻号・論文情報              | きお申込みください。                                       |
| 巻号 必須                | 44(1)                                            |
| 年次必須                 | 2017                                             |
| ページ 必須               | 33 ~ 51                                          |
| <b>複写論文</b> 著者/論題 必須 | 江田 香織 / グループ箱庭体験を通したチームの再建過程                     |
|                      |                                                  |
| マに取ちます ティジュン         |                                                  |
| 』通信機を入力してくたさい。       |                                                  |
| 通信欄                  |                                                  |
| 次へ クリア 日日            | 検索画面に戻る                                          |
| nint                 |                                                  |
| / 5 F F 🗲            |                                                  |